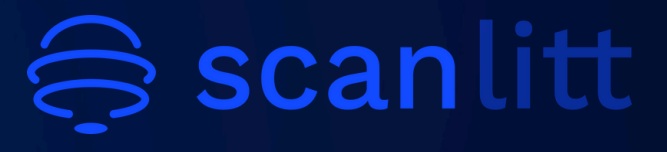

JANUARY 2025

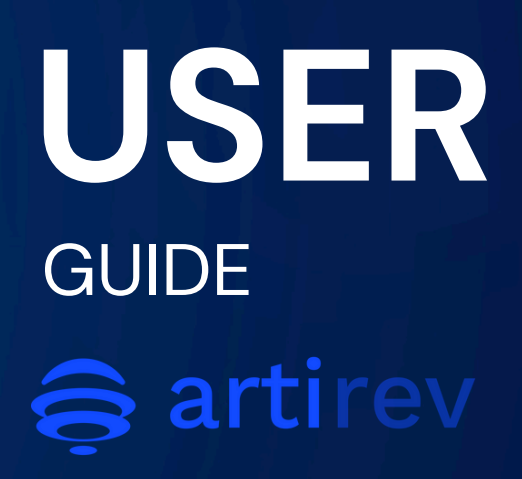

### **TECHNICAL ISSUE?**

Please contact maintenance at the following address: maintenance@scanlitt.com

### **OVERVIEW**

01 Foreword

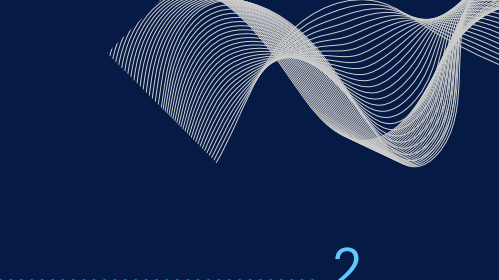

1

|                                  | ····· <i>L</i> |
|----------------------------------|----------------|
| O2 Launch ARTIREV                | 5              |
| O3 Process flow                  | 7              |
| Step 1 – Extraction              | 9              |
| Keyword research                 | 10             |
| Filters                          | 13             |
| Query                            | 16             |
| Step 2 – Results                 | 18             |
| General                          | 18             |
| Star map                         | 20             |
| Network map                      | 21             |
| Download results                 | 22             |
| 04 Cluster analysis              |                |
| Tree map                         | 25             |
| SOCRATES                         | 26             |
| Suggested reading                | 29             |
| Word cloud                       | 30             |
| Parameters                       | 31             |
| Monitoring tool                  | 32             |
| 05 Appendices                    |                |
| Appendix A: Extracting data from | n Scopus       |
| (Elsevier)                       | 36             |

Appendix B: Extracting data from the Web of Science (Clarivate) 38

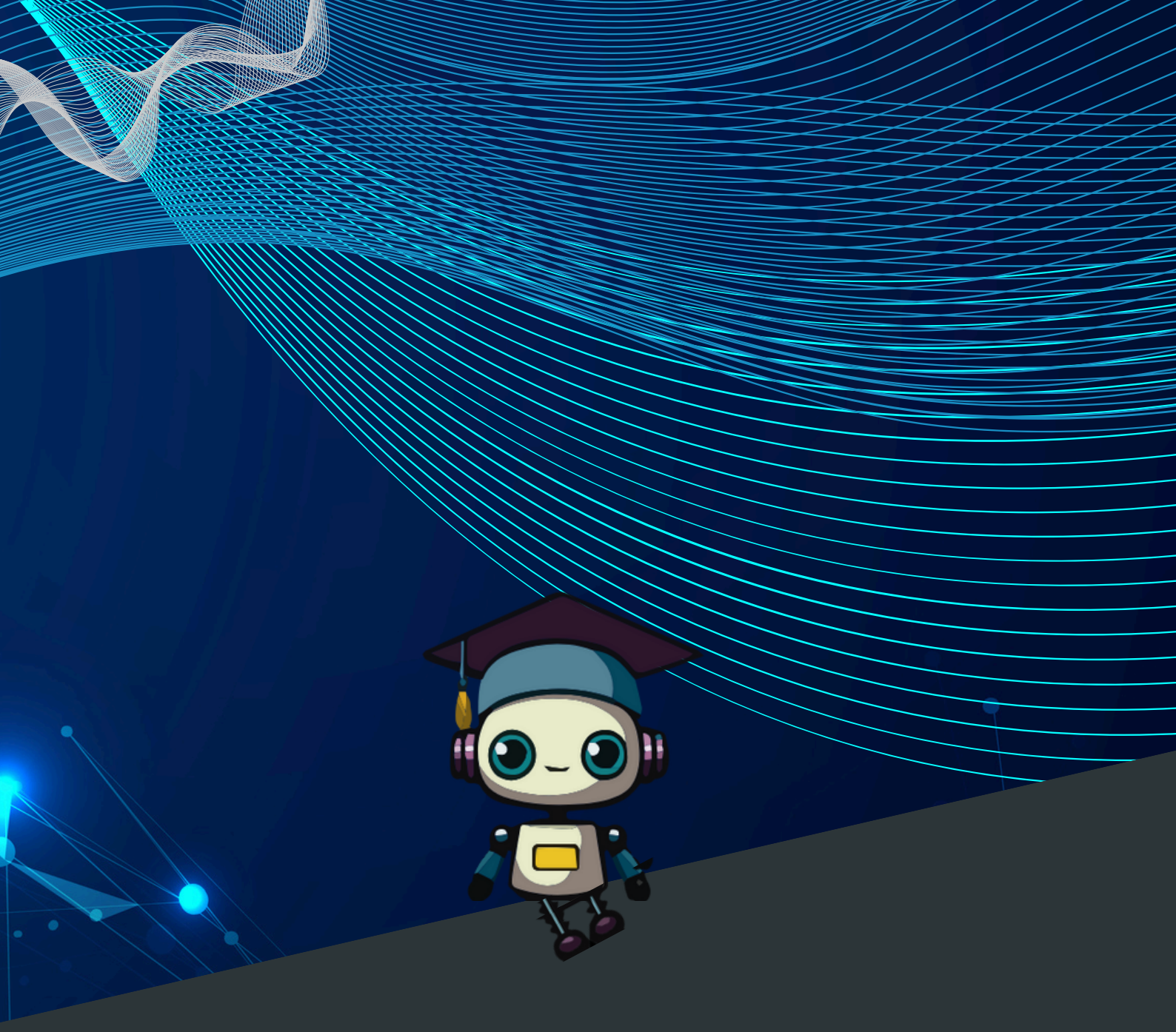

# FOREWORD

### O1 Foreword

**ARTIREV** helps with the creation of scientific literature reviews by leveraging various forms of **artificial intelligence**. This tool is interfaced via **API** with our proprietary metadata database, **DATA for Science (DATA4S**<sup>1</sup>), and is also compatible with metadata extracted from SCOPUS (Elsevier) and WOS (Web of Science/Clarivate)<sup>2</sup>.

**DATAMAN** and **DATAMED** are sub-databases of the **DATA4S** database. To view the list of journals indexed in **DATAMAN** (<u>https://www.scanlitt.com/en/revues-lists/dataman-eu</u>) and those indexed in **DATAMED** (<u>https://www.scanlitt.com/en/revues-lists/datamed</u>).

From a **document corpus**, **ARTIREV** groups relevant texts into clusters and creates **visual maps** to help you understand and analyze your research area. **SOCRATES** is one of **ARTIREV**'s features, which translates **ARTIREV** results into textual format/natural language.

This document describes the features of **ARTIREV\_web**.

<sup>&</sup>lt;sup>1</sup> You don't need to do anything extra to use the metadata from DATA4S, which includes DATAMAN (the database for all disciplines of economics and management) and DATAMED (the database for medicine).

<sup>&</sup>lt;sup>2</sup> To use the metadata from SCOPUS and WOS, you will need to manually upload them into ARTIREV: see the appendices at the end of this document.

**ARTIREV\_Lite** works in the same way as **ARTIREV** but offers fewer features (no visual access to the **DATA4S** database, lesser number of texts possible for analysis, no detailed recommended readings displayed on-screen, etc.).

This user guide covers the use of **ARTIREV**, but you can also train yourself to, more broadly, conduct literature reviews by taking the **course "Literature Reviews and Bibliometrics"**, designed by recognized academic experts in the relevant research fields. To access it, visit the **Training** page on the **SCANLITT** website (<u>https://www.scanlitt.com/formation/</u>) and click on **Advanced Online Training**.

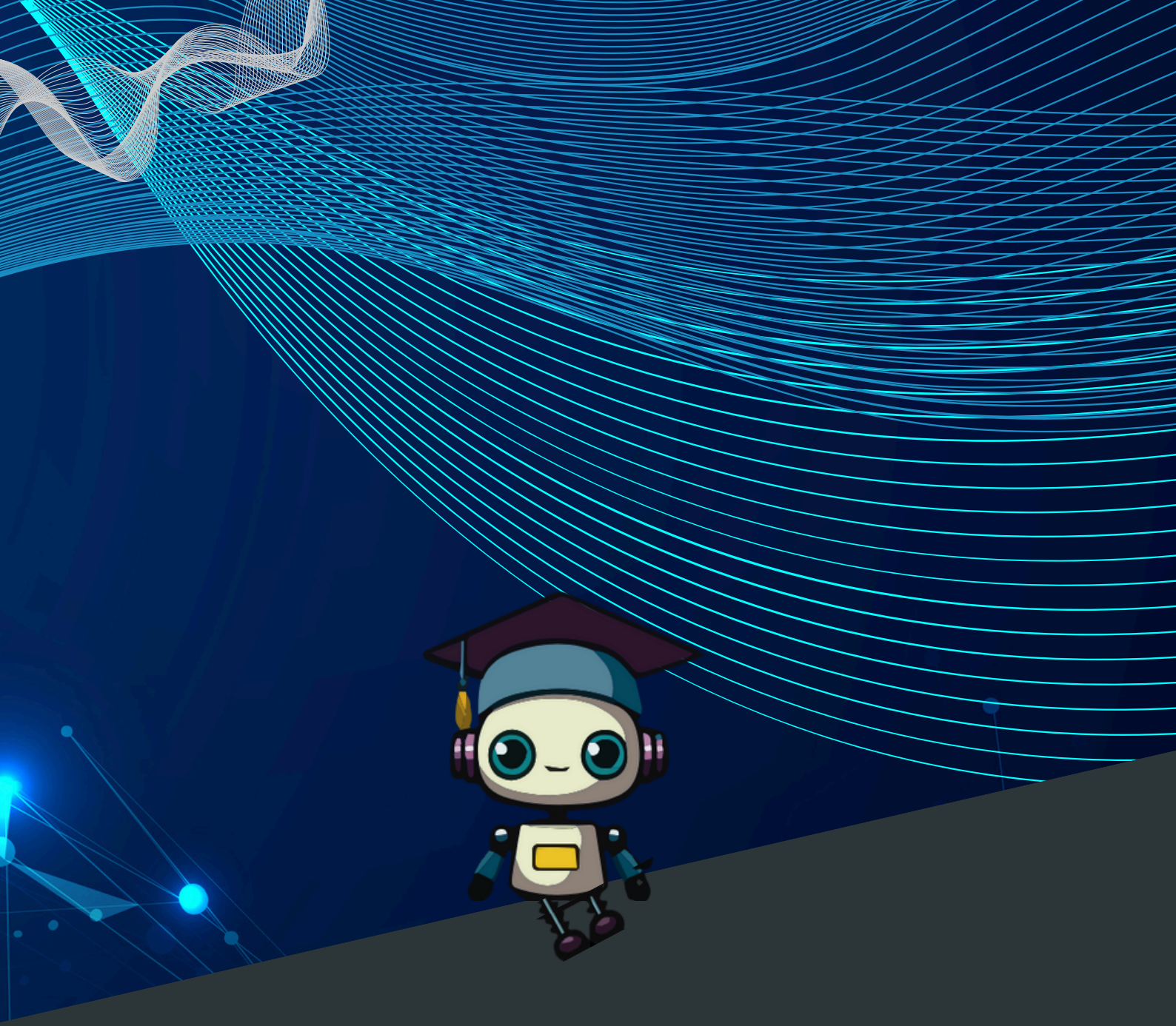

# O2 LAUNCH ARTIREV

# **O2 Launch ARTIREV**

You need an **internet connection** to use **ARTIREV**. With your **ID**<sup>1</sup> and **password**<sup>2</sup> (which you received by email), open the web app by clicking on the following link: <u>https://artirev.scanlitt.com/users/login</u>.

The **login** page will open. You can then enter your **username** or **ID** as well as the **password** assigned to you, and click on Log in.

| <b>⊜scan</b> litt |                              |                         |   | ? About |
|-------------------|------------------------------|-------------------------|---|---------|
|                   | Welco<br>Please identify you | me!<br>urself to access |   |         |
|                   | Individual Licence           | Shared Licence          |   |         |
| Username :        | joel.scanlitt@gmail.com      |                         |   |         |
| Password :        |                              |                         | 0 |         |
|                   | Log                          | In                      |   |         |
|                   | Forgot your                  | password                |   |         |
|                   |                              |                         |   |         |
|                   |                              |                         |   |         |
|                   |                              |                         |   |         |
|                   |                              |                         |   |         |
|                   |                              |                         |   |         |
|                   |                              |                         |   |         |

<sup>&</sup>lt;sup>1</sup> Your username is the email address you used to register.

<sup>&</sup>lt;sup>2</sup> If you can no longer find your password, click on Forgot Password.

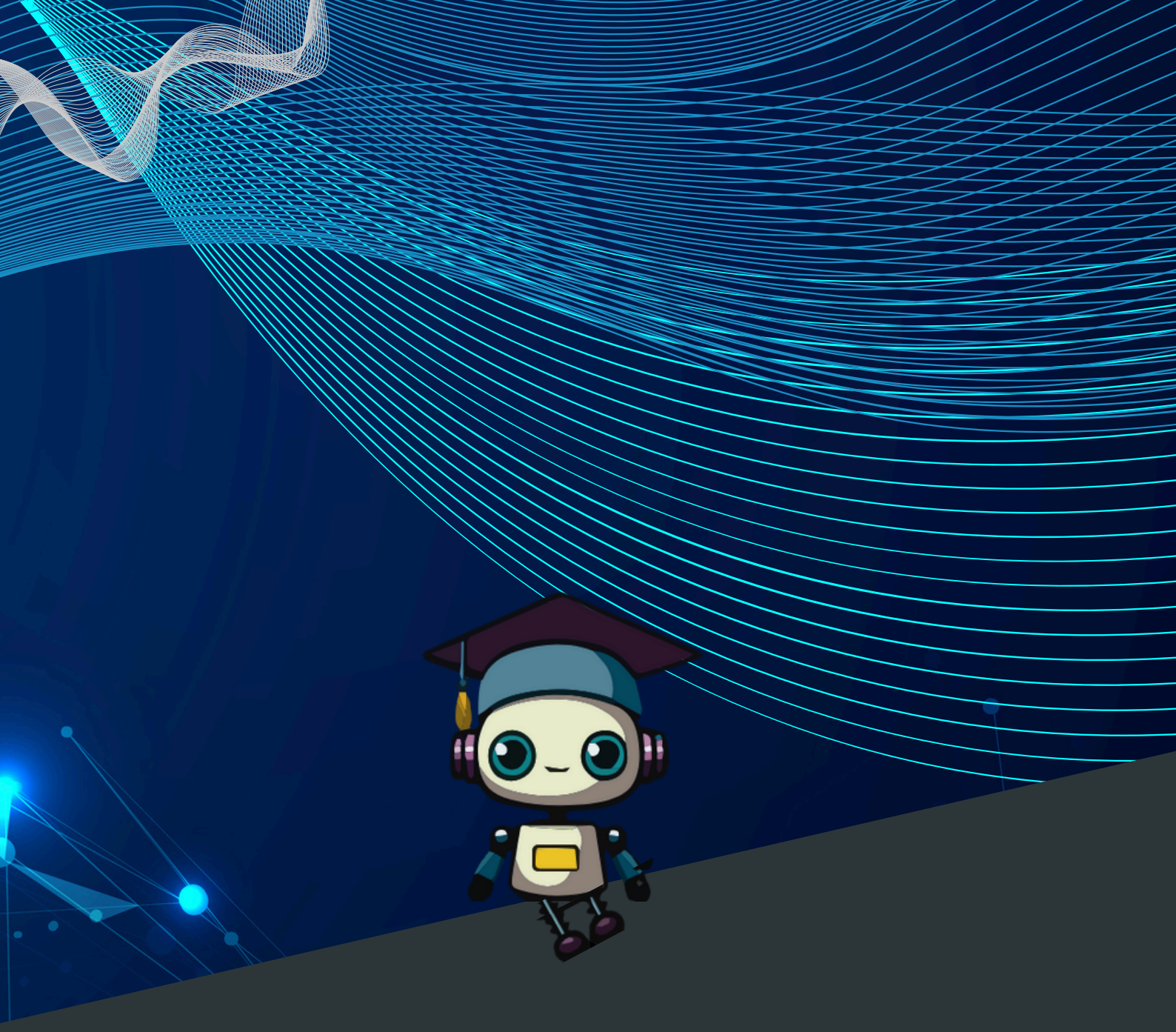

## O3 PROCESS FLOW

### **O3** Process flow

Once logged into the **platform**, you can change the **display language** by clicking on the small gear icon at the top right of the ribbon at the top of the screen (see screenshot below). After logging in, you will need to choose your application, either **Artirev\_web** or **ARTIREV\_Lite**, and the domain you would like to investigate (Medicine or Management). If you wish to use **ARTIREV\_Lite** and do not see it as an option on the screen, click on "**other applications**" at the bottom of the screen.

| The application I wish to use                                                        | <b>⊜scan</b> litt |                                       |                                       | 884 remaining queries | ٠ | œ | (+ |
|--------------------------------------------------------------------------------------|-------------------|---------------------------------------|---------------------------------------|-----------------------|---|---|----|
| Management<br>Artirev Web                                                            |                   | The applicatio                        | n I wish to use                       |                       |   |   |    |
| Management     Medicine       Artirev Web     Artirev Web                            |                   |                                       |                                       |                       |   |   |    |
| Management Medicine<br>Artirev Web Artirev Web                                       |                   | Ģ                                     | e no                                  |                       |   |   |    |
| Management Medicine Artirev Web Artirev Web                                          |                   | 5 <b>5</b> 5                          | Ŷ                                     |                       |   |   |    |
| Artirev Web Artirev Web                                                              |                   | Management                            | Medicine                              |                       |   |   |    |
| e with Socrates                                                                      |                   | Artirev Web                           | Artirev Web                           |                       |   |   |    |
| Do your search in journals indexed in Do your search in journals indexed in          |                   | Do your search in journals indexed in | Do your search in journals indexed in |                       |   |   |    |
| Oataman_eu         Datamed           Further information         Eurther information |                   | Eurther Information                   | Datamed<br>Eurther Information        |                       |   |   |    |
| Other applications                                                                   |                   | Other ap                              | plications                            |                       |   |   |    |
| ×                                                                                    |                   |                                       | ~                                     |                       |   |   |    |

If you have only subscribed to **Artirev\_Lite**, you will only see **Artirev\_Lite**.

The system will remember your **application choice** from one use to the next.

If, during use, you wish to **switch applications** (for example, from web to Lite), click on the small house in the top right corner of the screen to access all applications. Once logged into your application, the process will be broken down into **2 steps: Metadata extraction and Results**.

To make this **user guide** easier to read, we provide **screenshots** at each step that illustrate a search performed using the **keyword: "serendipity."** 

| Stage | Module     | Description                                                                                                    |
|-------|------------|----------------------------------------------------------------------------------------------------|
| 1     | Extraction | <ul> <li>Direct download of DATA_S documents<br/>metadata with their bibliographic records<br/>via the API.</li> </ul>                             |
| 2     | Results    | <ul> <li>Generation of maps and word clouds to<br/>support interpretation. Interpretation of<br/>results in textual format by SOCRATES.</li> </ul> |

### **Step 1 - Extraction**

To use **ARTIREV**, you need metadata. **ARTIREV** includes the metadata from **DATA\_S**.

#### You can conduct your research:

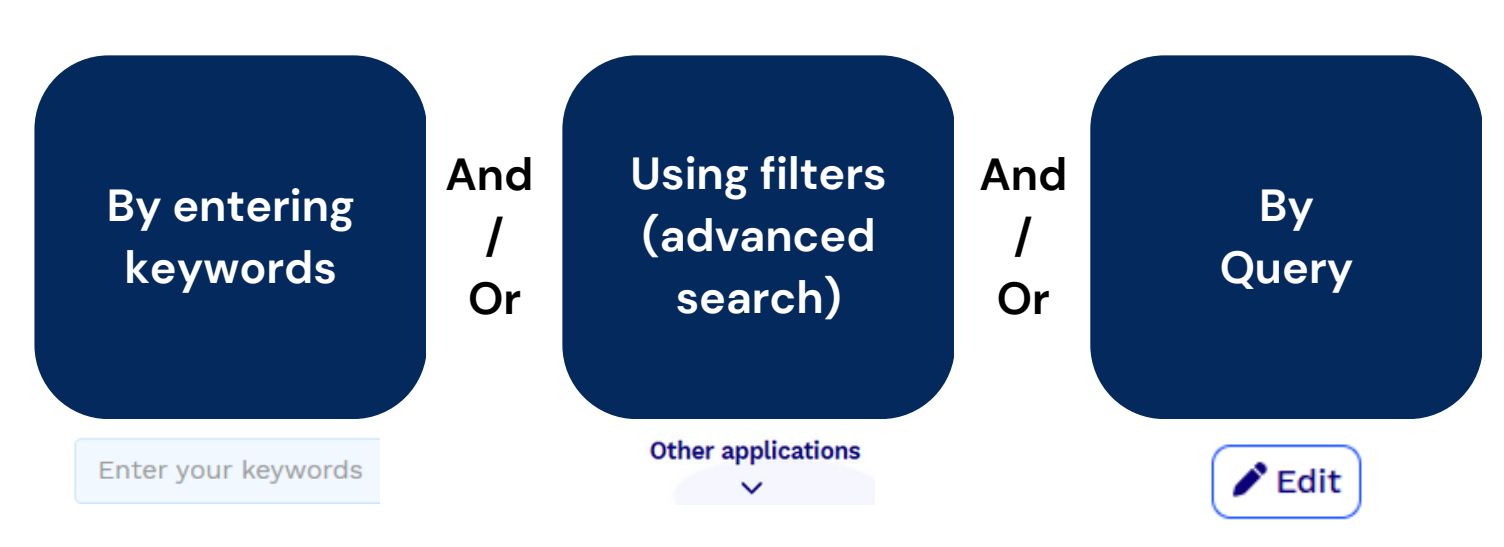

### **Keyword search**

In the search, you enter **your keyword(s)** in the indicated area.

Serendipity

The query will be generated **automatically**.

**Your query :** TITLE\_ABSTRACT=("serendipity")

If you wish, you can generate suggestions for other similar **keywords** to the one you entered. To do this, click on the **Synonyms** button.

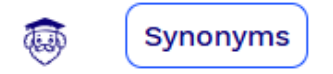

A list of **synonyms** will be proposed to you; you can choose **one** or **more**, or **none**, by clicking on them.

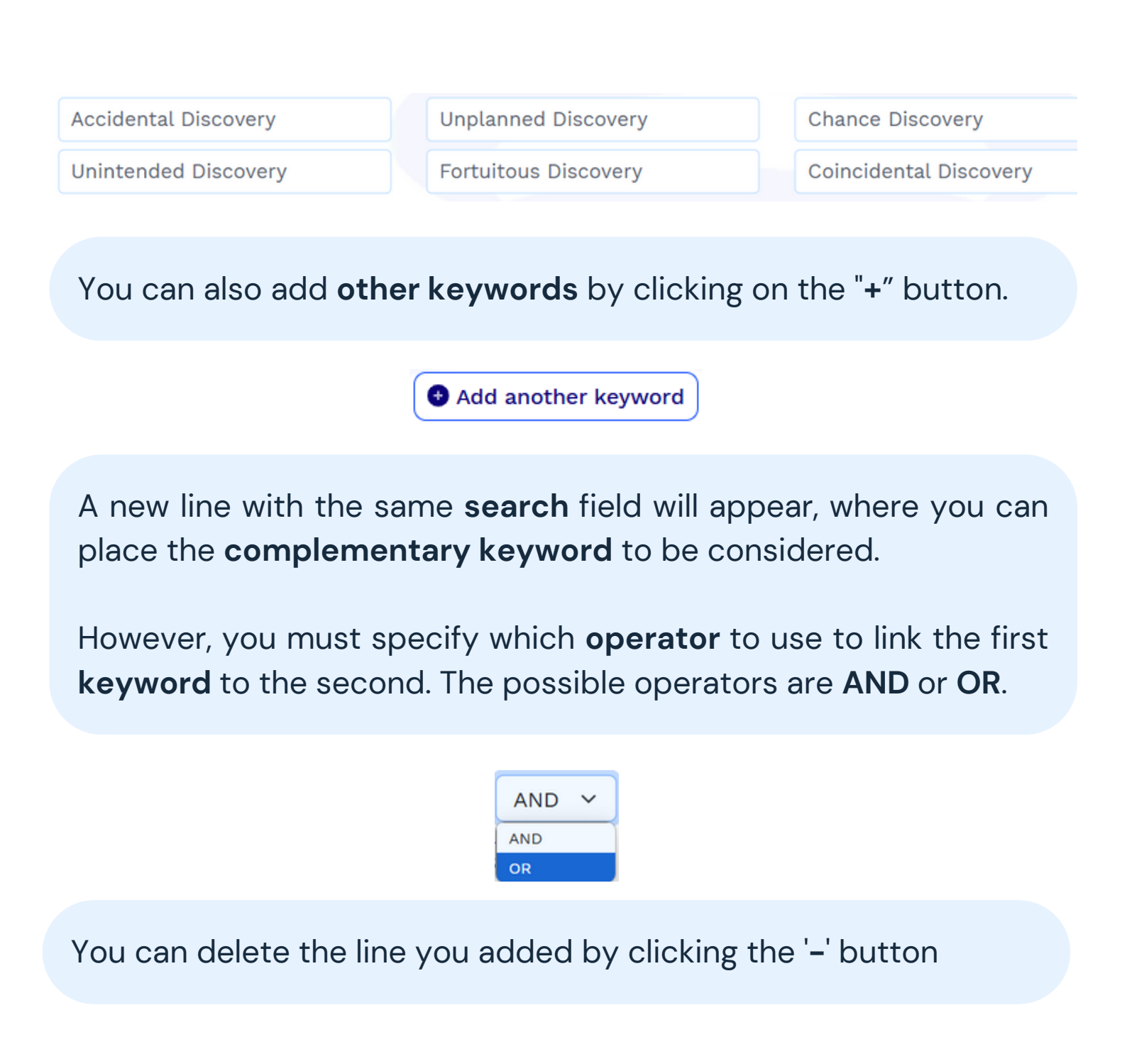

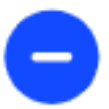

Once the **keyword(s)** meet your satisfaction, click **Search** and **ARTIREV** will directly download the **data** from the **database**.

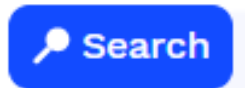

It is recommended not to work with corpora of more than **500 documents** (for **ARTIREV\_web**).

If your **keywords** result in **more than 500 results**, a warning message will appear to inform you of the number of results obtained and that it has reached the **maximum**.

You should therefore **adjust** them or modify the scope of the search database using **filters** to narrow your **knowledge base** so that you can analyze and **map it**.

If you wish to download the **raw database** to your computer, click the **download button**.

|   |          |                         | 🛓 Download                                           | t                        |                |
|---|----------|-------------------------|------------------------------------------------------|--------------------------|----------------|
|   | (        | Your query : TITLE_ABST | <pre>FRACT=(("serendipity" OR</pre>                  | "accident" OR "fortunate | ;"))           |
| 1 | Synonyms | accident                | coincidence                                          | discovery                | finding        |
|   |          | luck                    | fortunate                                            | chance                   | felicitousness |
|   |          |                         | Add another  Add another  Search Analyze  More filte | keyword                  |                |

#### Filtres

If you wish to refine your **text selection** by customizing the **search criteria**, please click the **"more filters**" button. The **basic filters** will appear.

| More filters                                                                                                    |
|----------------------------------------------------------------------------------------------------|
| <b>1.Search in title, abstract</b> : By default, the search is conducted in titles, keywords, and abstracts. You can choose to limit the search to titles only.                                                                                          |
| • Search in Title, Abstract and Keywords Search in Title only                                                                                                    |
| <b>2.Fields</b> : It is possible to search using other criteria. You can search by author name (Author Last Name and Author First Name). You can also target journals using their ISSN. Finally, you can target specific articles by entering their DOI. |
| Fields                                                                                                    |

You can also use the **filters** that will appear on the **left** side of your screen once your **keywords** have been entered and confirmed by clicking the "**Search**" button.

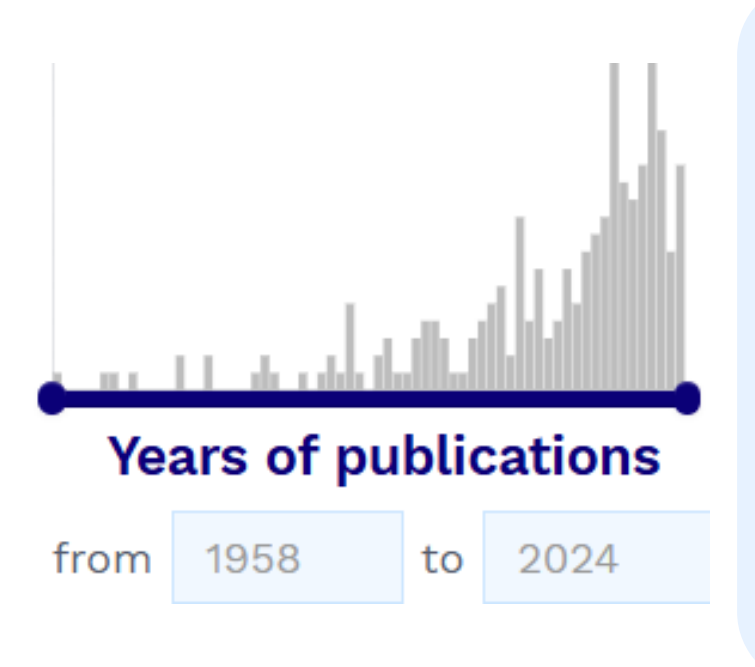

**3.Years**: By default, the search is conducted over all the years covered by the data provided by the scientific journal publishers. However, you can narrow the time range of your search by entering the desired date limits or by sliding the two points (start / end) on the graph segment.

4.Fields: In the management database, journals are classified by field (marketing, finance, etc.). By default, all fields are considered. You can narrow the disciplinary scope by selecting the desired fields. To view the of fields their list and corresponding acronyms: https://www.scanlitt.com/en/rev ues-lists/domaines

### Domains

- MIS (55)
- PSY (22)
- SOC SCI (19)
- STRAT (18)
  - GEN MAN (17)

### Rankings

**5.Ranks**: By default, the search is conducted across all journals in the DATA\_S database, regardless of their ranking. It is possible to focus on a specific category of journals by selecting the desired ranking(s).

Journals

**6.Journals**: You can also narrow your search to specific journals by selecting the journals of the desired articles.

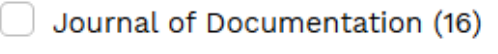

- Creativity Research Journal (10)
- Journal of the Association for Information Science and Technology (JASIST) (7)

Social Forces (5)

Culture and Organization (4)

Once you have set the **parameters** you want, click on **Search** to check the size of your **text corpus** and to allow the software to download it. As before, you can download the **data** directly to your computer by clicking on **Download**.

### Query

The software automatically generates **queries** based on your **keyword(s)** and the different **parameters selected** in the previous steps. You can view and directly modify the **query** displayed at the top of the screen by clicking the **Edit** button.

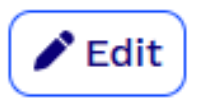

It is also possible to create your own **query** directly using the **tags** and **Boolean operators** compatible with our API, which are provided in the **syntax**. This feature requires advanced skills that you can acquire by taking an in-depth course from one of our **advanced courses** hosted by the **FNEGE**: https://fnege.org/formation/

| Type your query            |                                                 |                            |                           |
|----------------------------|-------------------------------------------------|----------------------------|---------------------------|
| TITLE_ABSTRACT=("serendipi | ty")                                            |                            |                           |
|                            |                                                 |                            |                           |
|                            |                                                 |                            |                           |
|                            |                                                 |                            | li                        |
| Syntax                     |                                                 |                            |                           |
| TITLE: search in title     | TITLE_ABSTRACT: search in title<br>and abstract | AUTHOR_FIRST_NAME: authors | AUTHOR_LAST_NAME: authors |
| YEAR: year                 | DOMAIN: investigated domains                    | RANKING: FNEGE rankings    | PUBLISHER: publisher      |
| SOURCE: source title       | ISSN: issn                                      | DOI: doi                   |                           |

Once the **request** is validated / modified / entered, follow the normal procedure by clicking on **Search** to identify the number of **available documents**, then the software will retrieve the **data** directly. You can of course download the data to your computer by clicking on **Download**. Or if you want to restart your **query**, you can click on **Reset**.

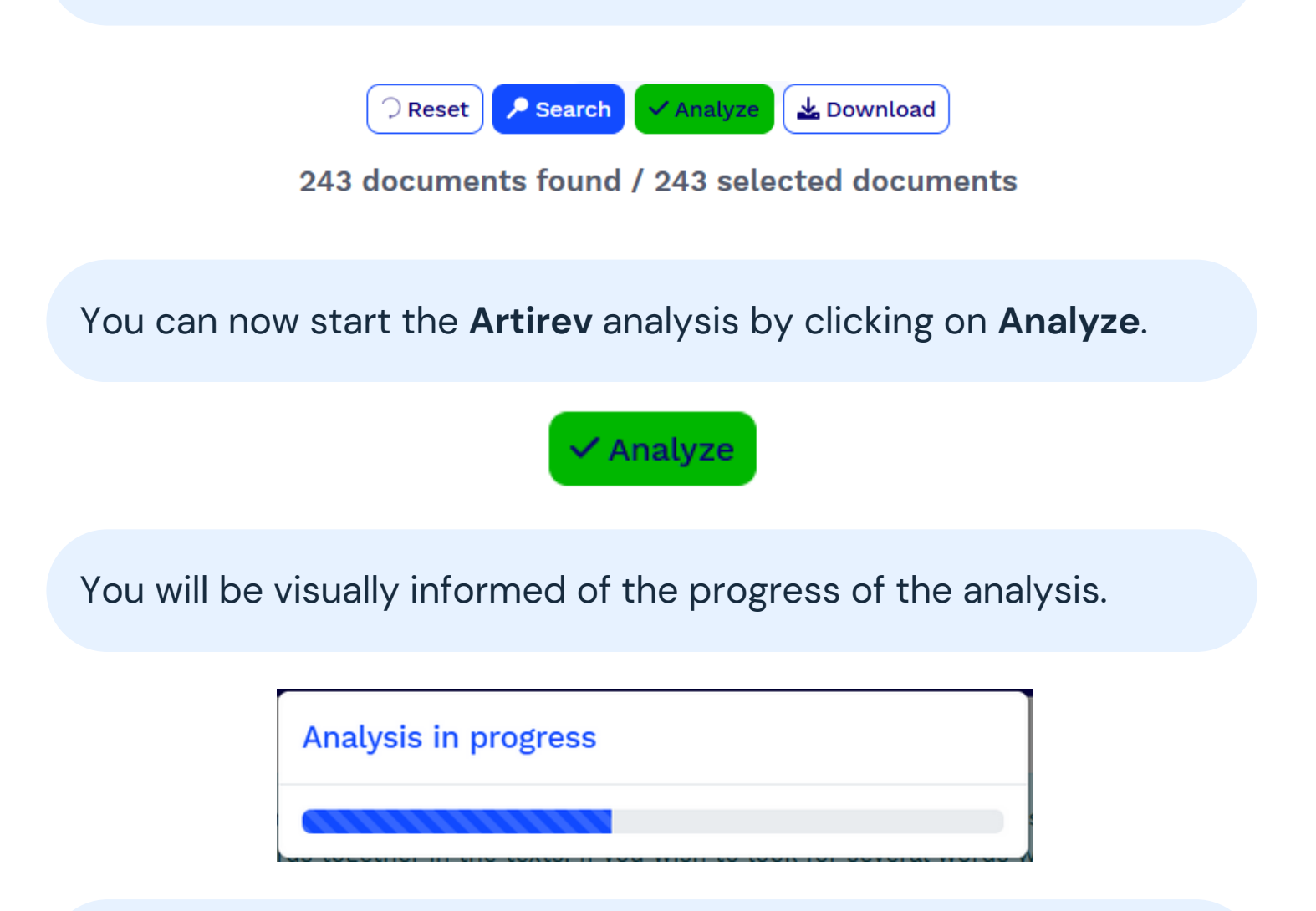

The analysis and display of **results** may take some time (but generally, and in all cases, from a few seconds to, at most, one or two minutes), especially if you have a lot of **texts**, as the system cleans the **data** before analyzing them.

### **Step 2 – Results**

General

Two sets of **results** with different **mappings** are provided. By default, the first set informs you about the current Research **themes** in the studied field, and the second set provides information on **Seminal texts** grouped into schools of thought. The different **mappings** and the meaning of each element are similar for both sets of results.

**Research themes** 

Seminal texts

Research articles are illustrated by **nodes** (the small circles of different sizes on the maps), and they are grouped into **clusters**.

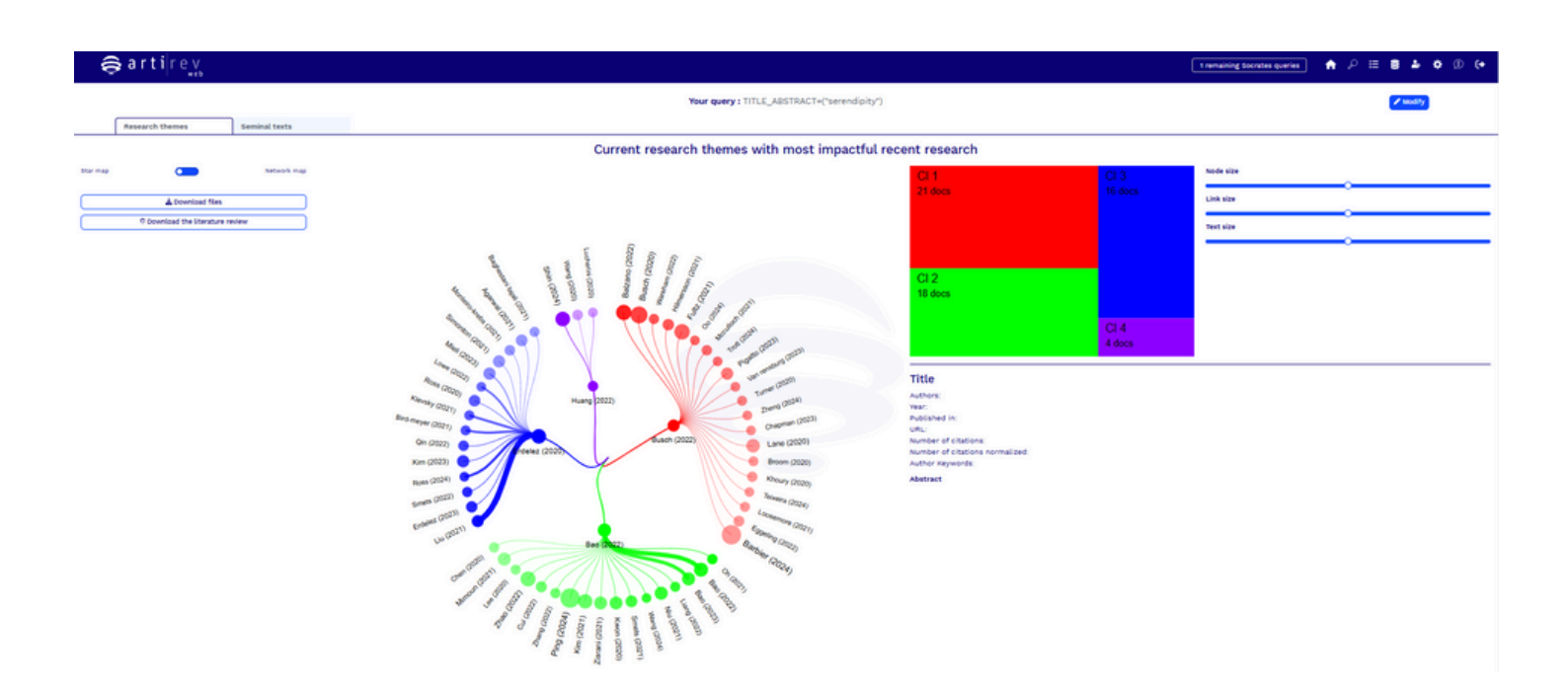

Each cluster has a **different color**. When you click on a node, the **article details** are displayed on the right side of the screen.

#### The moral cosmology of cancer: Making disease meaningful Authors: Broom A., Kenny K., nan (2023) Year: 2020 ane (2020) Published in: Sociological Review n (2020) URL: https://doi.org/10.1177/0038026120962912 Y (2020 Number of citations: 2.00 Number of citations normalized: 0.12 Author Keywords: Abstract (2024) More than a threat to embodied existence, cancer threatens various dimensions of social existence, including the general sense of inhabiting an ordered and moral universe. Here, we draw on sociological theory to interrogate the ontological politics of living with (and alongside) cancer. That is, how is cancer understood, made meaningful and enacted in relation to various others. Drawing on 130 interviews with people living with cancer and those close to them, we analyse people's attempts to make cancer make sense, as well as the disciplinary consequences of apprehending cancer in this way. We focus, in particular, on the centrality of serendipity, conviction and regret in the meaning-making of cancer, and how they interact to produce

In each **cluster**, the documents with the most links to other documents in the group are located at the center at the base of each **branch**. They thus provide an indication of the content of each cluster, even though there are usually **sub-clusters**, especially when the cluster or clusters are relatively large.

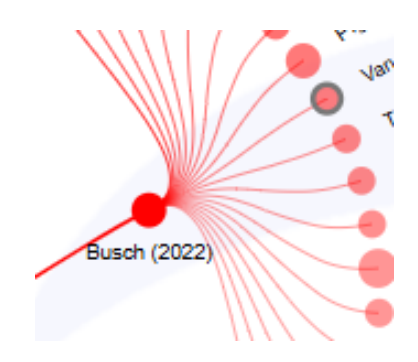

The **color gradients** of the nodes in each **cluster** indicate the relative contribution of each node to the cluster's meaning. **The thickness of the links** describes their strength. The larger the node, the higher the **number of citations** (raw count for foundational texts and normalized count for research themes), and the more important/significant the document is. You can adjust the size of the nodes, links, and texts for **better readability of the maps**.

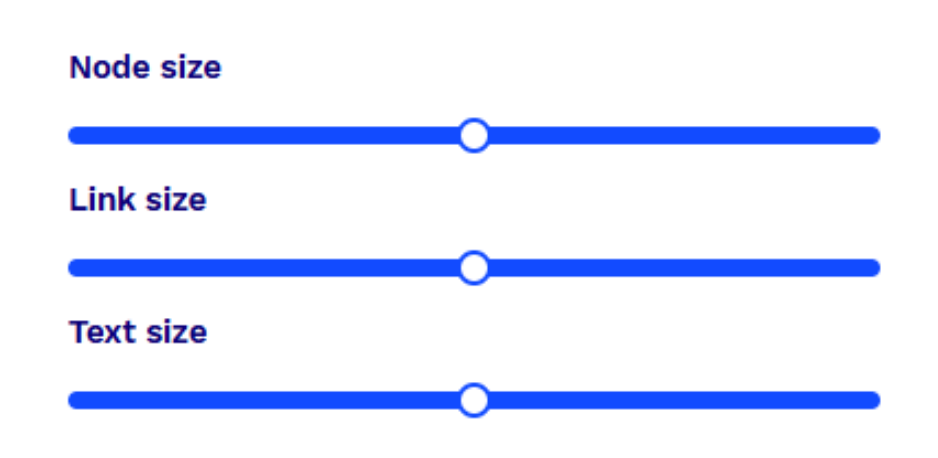

#### Star map

The first proposed map is a **star map**.

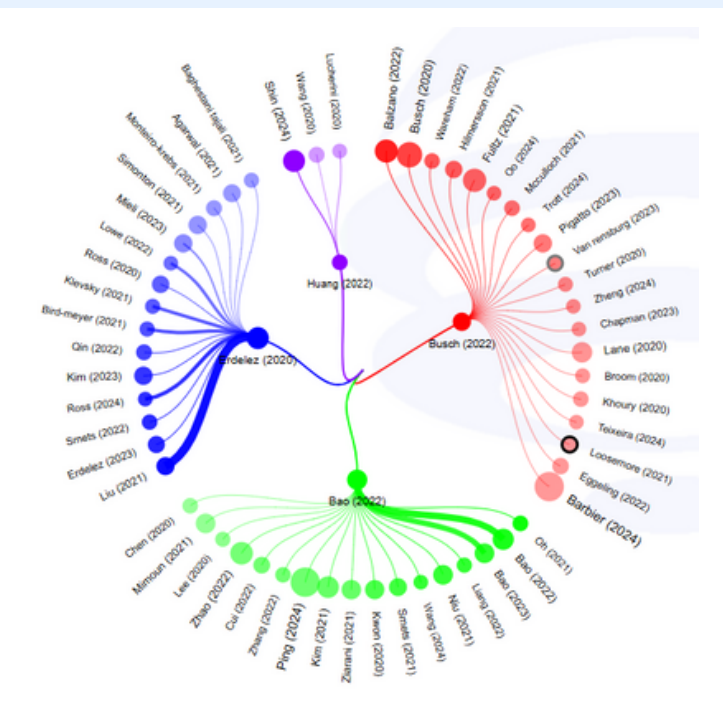

To change the type of mapping, you will need to use the "**toggle**" to select the desired **map type**.

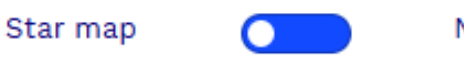

Network map

#### Network map

The **network map** is another graphical representation available in ARTIREV.

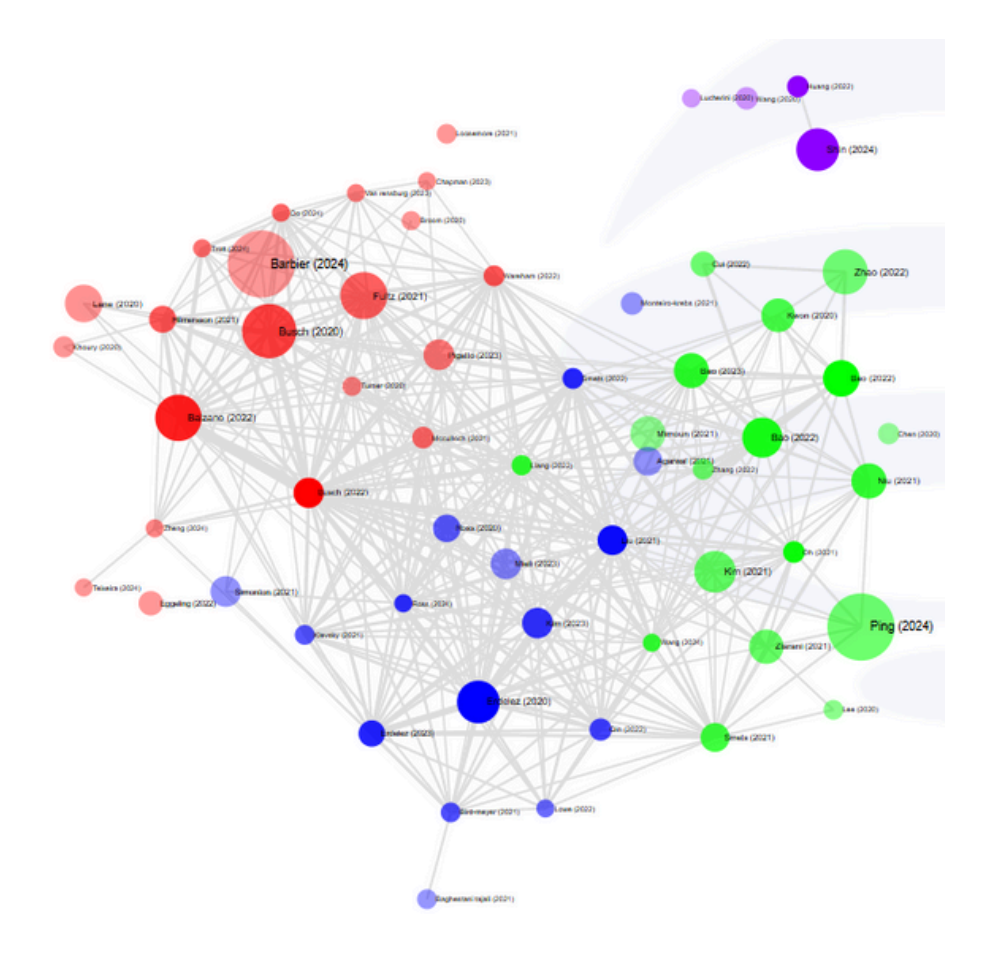

Note that the spatial arrangement of the nodes in the **network map** can be manually modified by clicking on the nodes and dragging them on the screen, or automatically by adjusting the attraction or repulsion indices. You can also add or remove links in this map by adjusting the minimum number of links between two nodes. By default, the parameter is set to 2, meaning a minimum of 2 links between two nodes for the connecting line to appear.

| Attraction          | 2  |
|---------------------|----|
| Repulsion           | -1 |
| Minimum communality | 2  |

### **Download results**

You can download the detailed content of the clusters by clicking on **Download files**.

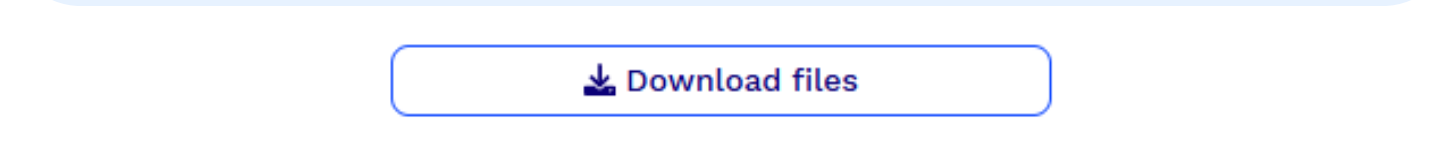

This archive will contain:

- your **query** (query)
- the results of the selected documents based on your keywords (documents)
- the cleaned results (documents\_cleaned)
- the list of references cited in the bibliography of the articles in your database (original\_and\_cleaned\_references)
- the cluster results by research themes (meta\_data\_research\_themes)
- the cluster results by schools of thought grouping the foundational texts (meta\_data\_schools\_of\_thought).

| Musique                      | Nom                                  | Modifié le       | Туре              | Taille |
|------------------------------|--------------------------------------|------------------|-------------------|--------|
| Dbjets 3D                    | 243documents.xlsx                    | 30/11/2024 22:29 | Feuille de calcul | 634 Ko |
| Téléchargements              | 243documents_cleaned.xlsx            | 30/11/2024 22:29 | Feuille de calcul | 628 Ko |
| .opera                       | meta_data_research_themes.xlsx       | 30/11/2024 22:29 | Feuille de calcul | 57 Ko  |
| 2f3c9ec1bb46e769da45a8cc7bba | meta_data_schools_of_thought.xlsx    | 30/11/2024 22:29 | Feuille de calcul | 12 Ko  |
| 32                           | original_and_cleaned_references.xlsx | 30/11/2024 22:29 | Feuille de calcul | 922 Ko |
| 243 serendinity              | guery.txt                            | 30/11/2024 22:29 | Document texte    | 1 Ko   |

Once these files are downloaded to your computer and unzipped, you can then read the information about the **nodes/documents** directly from a **spreadsheet** and study the **clusters** in depth.

|    | A       | 8           | C            | D         | E          | F        | G        | н        |               |     |
|----|---------|-------------|--------------|-----------|------------|----------|----------|----------|---------------|-----|
| 1  | Cluster | Label sur l | Titre        | Résumé    | Citation b | Nombre d | Somme du | Nombre d | Centralité lo | cal |
| 2  | 1       | Erdelez (2  | erdelez, s   | No abstra | 23         | 16       | 126      | 9,96     | 1,05          |     |
| 3  | 1       | Fine (1996  | fine, g., &  | No abstra | 19         | 16       | 96       | 9,75     | 1,03          |     |
| 4  | 1       | Foster (20  | foster, a.e  | No abstra | 13         | 16       | 90       | 8,73     | 0,92          |     |
| 5  | 1       | Foster (20  | foster, a.e  | No abstra | 28         | 16       | 133      | 9,22     | 0,98          |     |
| 6  | 1       | Heinstron   | heinstrom    | No abstra | 13         | 16       | 90       | 9,58     | 1,01          |     |
| 7  | 1       | Makri (200  | makri, s. a  | No abstra | 29         | 16       | 168      | 9,82     | 1,04          |     |
| 8  | 1       | Makri (201  | makri, s. a  | No abstra | 15         | 16       | 101      | 9,66     | 1,02          |     |
| 9  | 1       | Mcbirnie (  | mcbirnie,    | No abstra | 15         | 16       | 90       | 9,55     | 1,01          |     |
| 10 | 1       | Toms Elai   | toms elain   | No abstra | 18         | 16       | 117      | 8,82     | 0,93          |     |
| 11 | 2       | Dew Nich    | dew nicho    | No abstra | 19         | 16       | 69       | 7,44     | 1,22          |     |
| 12 | 2       | Makri (203  | makri, s., l | No abstra | 18         | 16       | 111      | 5,2      | 0,86          |     |
| 13 | 2       | Mendonca    | mendonca     | No abstra | 27         | 16       | 127      | 5,34     | 0,88          |     |
| 14 | 2       | Van (1994   | van andel    | No abstra | 27         | 16       | 134      | 5,86     | 0,96          |     |
| 15 | 2       | Yaqub (20   | yaqub, o.    | No abstra | 20         | 16       | 91       | 6,57     | 1,08          |     |
| 16 | 3       | Bjornebor   | bjornebor    | No abstra | 15         | 16       | 103      | 3,4      | 0,85          |     |
| 17 | 3       | Mccay-Per   | mocay-pe     | No abstra | 13         | 16       | 80       | 4,56     | 1,14          |     |
| 18 | 3       | Yi (2017)   | yi cheng, j  | No abstra | 13         | 16       | 60       | 4,05     | 1,01          |     |
| 19 |         |             |              |           |            |          |          |          |               |     |
| 20 |         |             |              |           |            |          |          |          |               |     |
| 21 |         |             |              |           |            |          |          |          |               |     |
| 22 |         |             |              |           |            |          |          |          |               |     |
|    | 4 - F   | Map         | Cluster 1    | Cluster   | 2 Clust    | ter 3    | $\odot$  |          |               |     |

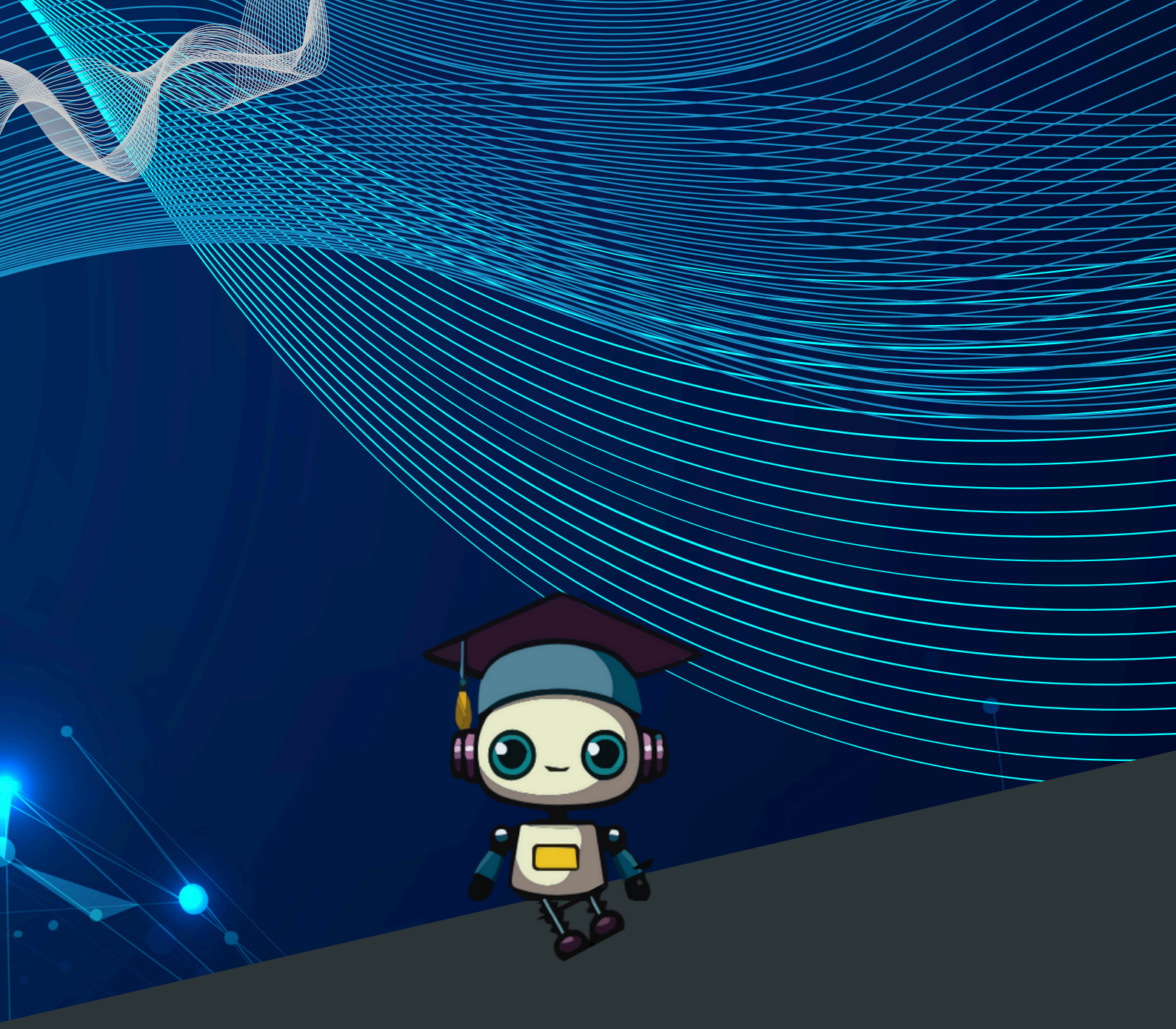

### 04 CLUSTER ANALYSIS

# **O4** Cluster analysis

### Tree map

A **tree map** chart is provided for each of the two sets of results (research themes and foundational texts). It allows the representation of the data of each **cluster**, in the form of rectangles whose areas are proportional to the number of texts contained in each cluster.

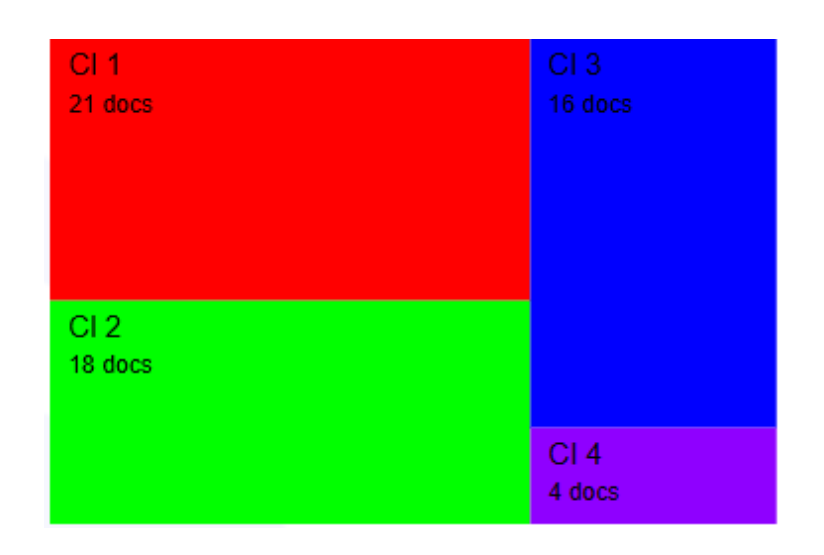

The particularity of this **tree diagram** in research themes or foundational texts is that it allows us to select the **cluster** that interests us and activate **SOCRATES**, which will translate the obtained results into textual/natural language format.

### SOCRATE

As part of the various subscription types you have signed up for, you will have access to a certain number of Socrate queries each month, allowing you to use the **SOCRATES** generative Artificial Intelligence. If you reach the limit of your allowed **SOCRATES** queries, you can continue using **ARTIREV**, but without the **SOCRATES** functionality. However, you can choose to purchase additional **SOCRATES** query packs if desired.

In the **tree map chart**, clicking on one of the rectangles associated with a cluster of your choice will take you to the bottom of the page where you will find the interpretation from **SOCRATES** and the text generated by the generative AI.

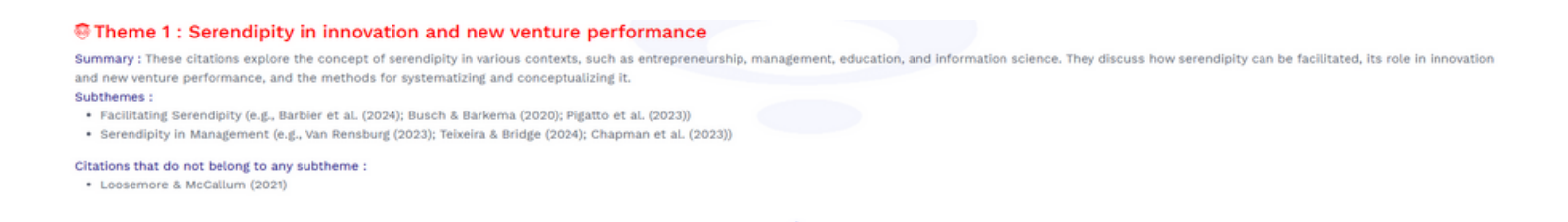

These texts are presented in the form of a proposed **title** for the cluster, a **summary**, followed by **sub-themes** with their titles and associated references, and sometimes references that belong to the relevant theme but are not part of any of the identified sub-themes.

These texts, which represent the **skeleton of a literature review** in the field of your interest, can be downloaded by clicking the "**Download the literature review**" button.

Download the literature review

You will receive a **compressed/zip folder** to save on your computer. This folder contains 2 PDF files:

- One for **research themes**
- The other for **foundational texts** grouped by schools of thought
- V Aujourd'hui

| literature_synthesis_research_themes    | 23/01/2025 16:39 | Microsoft Edge PD | 5637 Ko |
|-----------------------------------------|------------------|-------------------|---------|
| literature_synthesis_schools_of_thought | 23/01/2025 16:39 | Microsoft Edge PD | 5633 Ko |

The content of these PDF files is presented in the form of **a title**, the **star map**, and content generated by the generative AI **SOCRATES**.

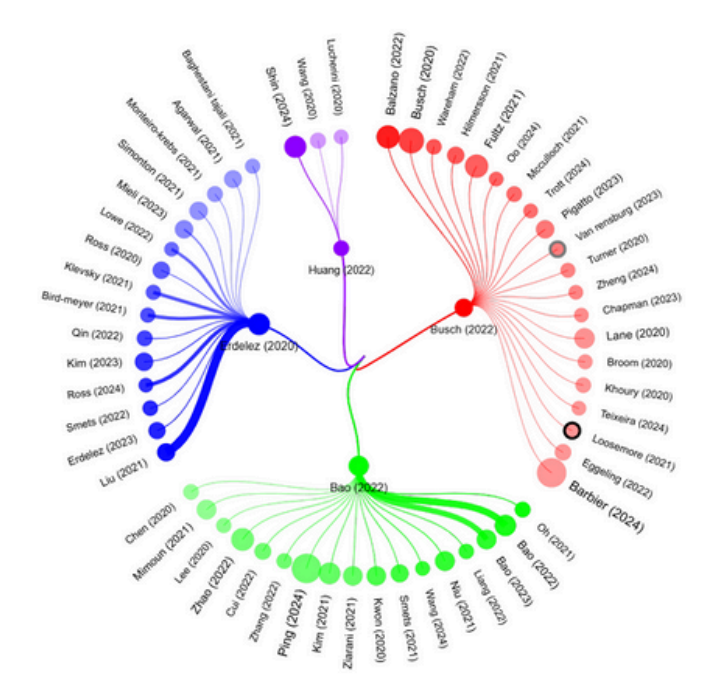

#### Research theme 1: Serendipity in Organizational and Business Contexts

#### Summary:

These citations explore various aspects of serendipity in different fields, including management, entrepreneurship, and accounting. They discuss the roles of serendipity in organizational improvisation, knowledge sharing, and accounting changes. Additionally, they examine the impact of serendipity on new venture performance, foreign market entry, and the effects of global disasters on multinational enterprises.

#### Subthemes :

- Organizational Improv.: Fultz (2021), Busch & Barkema (2020)
- Knowledge Sharing: Lane et al. (2020), Pigatto et al. (2023)
- New Venture Performance: Balzano (2022), Busch (2022)
- Accounting Changes: Pigatto et al. (2023)

#### Citations that do not belong to any subtheme :

Barbier et al. (2024), Hilmersson et al. (2021), Eggeling (2022), Mcculloch (2021), Teixeira et al. (2024)

If you are not satisfied with the **result**, you have the option to **modify the request** that allowed you to perform this analysis. To do so, click on the "**Modify**" button in the top right corner of the screen. This action will take you back to the **editing/modification** of your original request before **re-running** the analysis **processes**, if you wish.

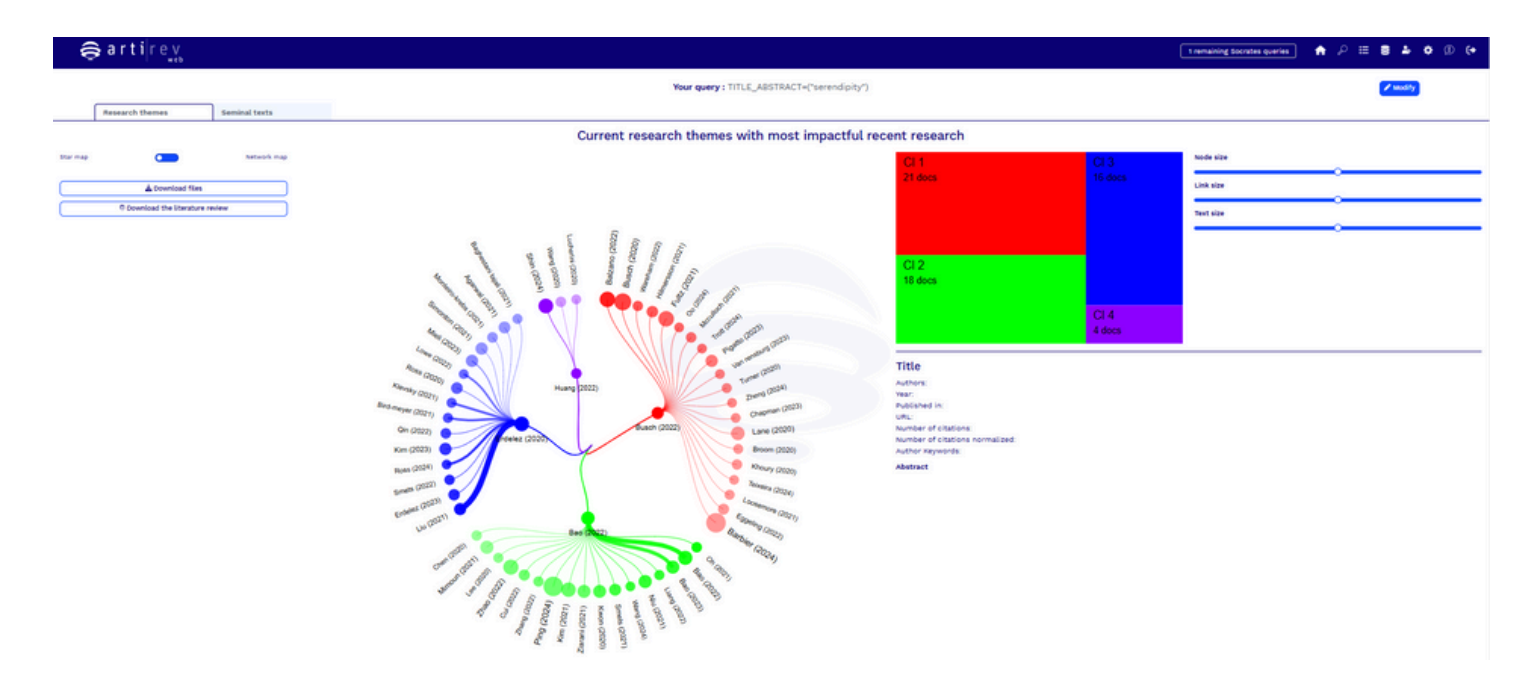

### Suggested reading

The text lists for each cluster can be accessed directly from the browser in **Suggested Reading**.

| () Socrates        |                                                                                                    | Suggested reading                                | Wordcloud | Parameters |       |      |                    |                           |
|--------------------|----------------------------------------------------------------------------------------------------|--------------------------------------------------|-----------|------------|-------|------|--------------------|---------------------------|
| Theme 2<br>Ranking | Title                                                                                                    |                                                  |           |            |       |      | Raw citation count | Normalized citation count |
| ***                | Beyond accuracy measures: the effect of diversity, novelty and serendipity in recommender systems on user engagement<br>Ping Y. (2024)<br>Ping Y., Li Y., Zhu J., (2024), Beyond accuracy measures: the effect of diversity, novelty and serendipity in recommender systems on user engagement, Electronic Commerce Research, ,                                                                 |                                                  |           |            |       | 2024 | 2.00               | 5,20                      |
| Abstract 🗸         | Dol: 10.007/s10660-024-09813-w                                                                                                    |                                                  |           |            |       |      |                    |                           |
| ***                | How TikTok leads users to flow experience: investigating the effects of technology affordances with user experience level and video length as moderators<br>Zhao H. (2022)<br>Zhao H., Wagner C., (2022), How TikTok leads users to flow experience: investigating the effects of technology affordances with user experience level and video length as moderators,<br>interent Research, 33, 2 |                                                  |           | 2022       | 38.00 | 2.85 |                    |                           |
| Abstract 🗸         | Doi: 10.1108/intr-08-20:                                                                                                    | et overeauch, 33, 2<br>10.1100/intr-08-2021-0595 |           |            |       |      |                    |                           |

You can click on **Summary** to view the article's summary when it becomes available from the publisher.

### Abstract 🗸

You can also click on **View article** or its **DOI** to access the article on an external page.

### Word cloud

If you click on the **Word Cloud** tab, you will have access to a content analysis section that could help you interpret the meaning of each cluster.

| © Socrates                                                                          | Suggested reading                                             | Wordcloud                                                                                                    | Parameters                   |                                  |                       |   |          |
|-------------------------------------------------------------------------------------|---------------------------------------------------------------|----------------------------------------------------------------------------------------------------|------------------------------|----------------------------------|-----------------------|---|----------|
|                                                                                     |                                                               |                                                                                                    |                              |                                  |                       |   |          |
|                                                                                     |                                                               |                                                                                                    |                              | 🕑 Title                          | Abstract              |   | C Reload |
|                                                                                     | user engagement<br>e-commerce                                 |                                                                                                    | Apply stemming               |                                  |                       |   |          |
| consumers urge applications<br>investigating mobile<br>productsimpulsively          |                                                               |                                                                                                    |                              | Apply n-gram                     |                       | 2 |          |
|                                                                                     | understanding<br>users system                                 |                                                                                                    | Words to exclude (sep. by ;) | e (sep. by ;)                    | serendipity           |   |          |
| enhance@ligagement<br>videcCONSUMERS platforms<br>recommendation system ure effects |                                                               |                                                                                                    |                              | Keep words used<br>documents; x= | i at least in x cited | 2 |          |
|                                                                                     | flow experienc <b>FeCOMME</b><br><sup>flow</sup> urge impulsi | flow experience commendation system use effects<br>flow experience commendation multicat<br>flow urge impulsivelexperience<br>encountering |                              |                                  |                       |   |          |

You can customize these word clouds by modifying certain settings:

- **Title, Summary**: By default, content analysis is performed on the words used in the Titles and Summaries of the documents on the map. You can choose to narrow the scope of the analysis to just the titles.
- Apply truncation: Truncation "Stemming" is a linguistic technique used in natural language processing (NLP) and information retrieval to reduce words to their base or root form, known as the "stem." The stem represents the primary meaning of a word and can be used to group different forms of the same word. When a group of different words shares the same root, we keep the longest word in the group.

- **Define n-grams**: 2-grams are applied by default, and all sequences of 2 words that are repeated at least 2 times are taken into account.
- Words to exclude: It is possible to input a list of words you want to exclude from the analysis. You can also remove words by clicking on them in the word clouds. By default, for data from DATA\_S, the keywords used in the extraction step are excluded.
- Keep only words with a minimum occurrence: x is the minimum number of documents in which a word must be mentioned in order to be included in the analysis. This parameter is set to 2 by default.

#### Parameters

We have the ability to interact with the **number of documents** selected for the **final analysis**, for example, by setting a different **citation threshold** than the one proposed by **default** by the system (for both sets of results) or by changing the **year range** considered (for the research topics). The modifications made must be **manually validated** by clicking on the "**Calculate**" button, which will restart **the analysis**.

| ing         | Word         | cloud                 | Parameters |    |  |      |  |   |
|-------------|--------------|-----------------------|------------|----|--|------|--|---|
| Number      | of document  | s                     |            |    |  |      |  |   |
| Thresh      | old at 0.000 | 0 => 68 docs selected |            |    |  |      |  | ~ |
| From        |              | 2020                  |            | То |  | 2025 |  |   |
| a Calculate |              |                       |            |    |  |      |  |   |
|             |              |                       |            | •  |  |      |  |   |

An **upward arrow button** can take us to the top of our page, if desired.

Be cautious when changing the system's default settings: to date, SOCRATES is unable to analyze more than 300 texts.

Monitoring tool

There is also a **monitoring tool** available that allows us to retrieve our **query history** without having to relaunch them, including their **date**, a brief **preview** of the queries, the **number of documents** obtained, and the different actions we have taken on them.

To access this tool, go to the **display bar** at the top of your screen and click on the "**Your queries**" icon to the right of the display bar.

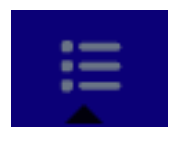

The **monitoring tool** allows us to use several **features** that can be useful for our **documentary research**, especially for **tracking queries** that have already been performed.

| Discipline | Query                                                                                                    | Texts found | Date       | Active Search | Actions |
|------------|----------------------------------------------------------------------------------------------------|-------------|------------|---------------|---------|
| Management | TITLE_ABSTRACT=("serendipity")                                                                                                    | 243         | 01/24/2025 | 7 days 🖉 💿    |         |
| Management | TITLE_ABSTRACT=("Serendipity")                                                                                                    | 243         | 01/23/2025 | 7 days 🖉 💶    |         |
| Management | TITLE_ABSTRACT=("technostress")                                                                                                    | 252         | 01/09/2025 | 7 days 🖉 🔳    |         |
| Management | TITLE_ABSTRACT=(("reinvention" OR "transformation" OR "metamorphosis") AND<br>("digital marketing" OR "e-marketing" OR "online marketing" OR "internet<br>marketing" OR "web marketing" OR "digital advertising")) | 32          | 12/17/2024 | 7 days 💽 💿    |         |

The **monitoring tool** allows the use of several **features** that can be useful for our **document search**, especially for **tracking queries** already performed.

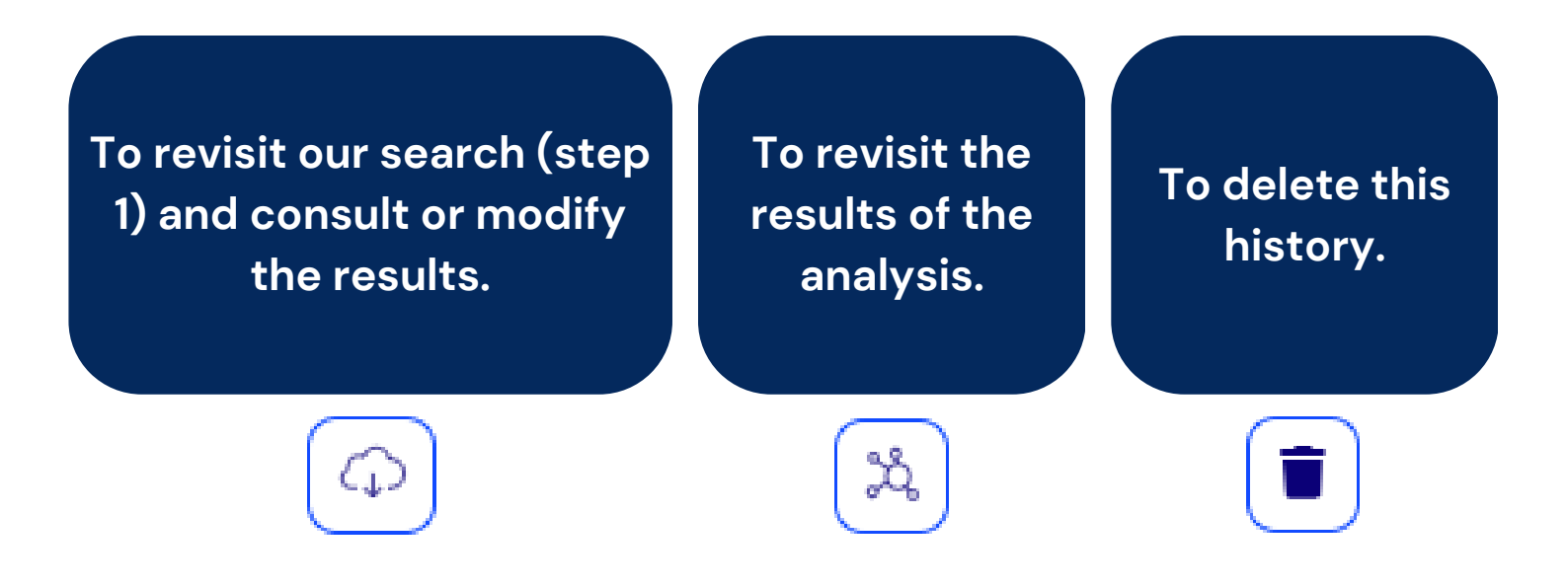

There is also the possibility to set **up an automatic search** at a **regular frequency**.

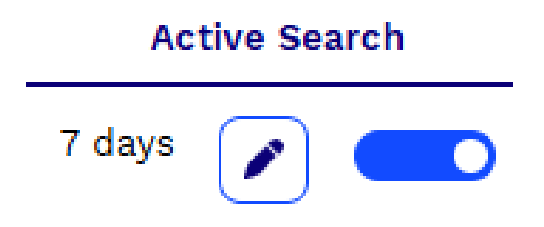

By activating this section, you will be able to **modify the frequency of days for this automatic search** by clicking the button and specifying a day between **7 and 90**.

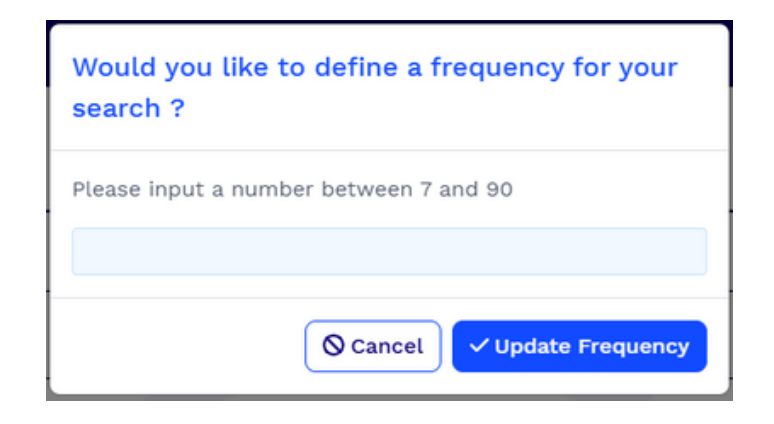

You will activate this automatic search / document monitoring frequency with the following "toggle," which you can deactivate at any time by clicking on it.

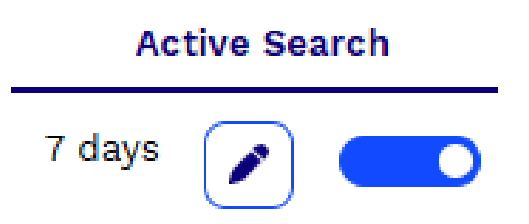

But be careful, if you activate document monitoring and the system automatically reruns your queries, you will consume SOCRATES queries.

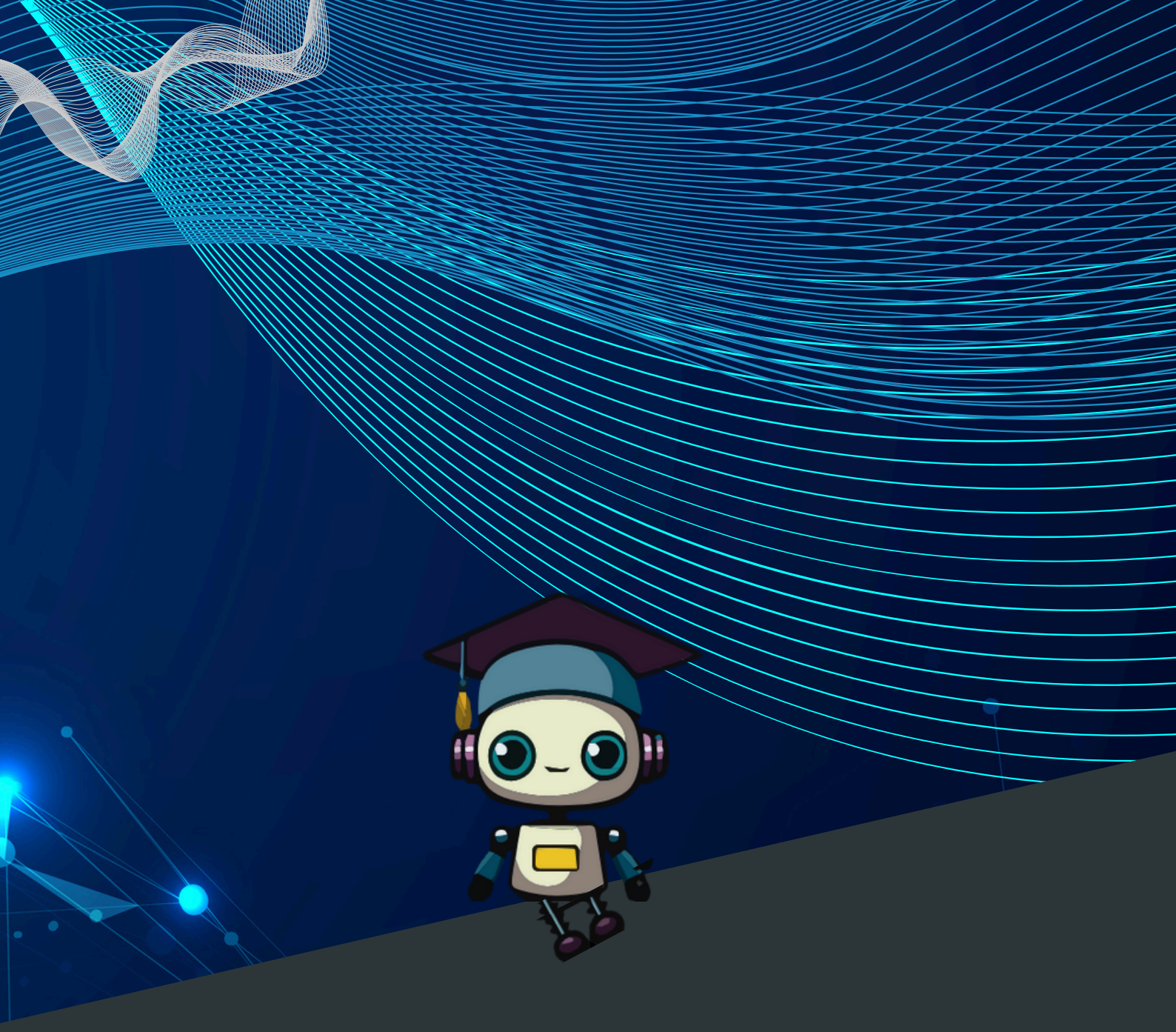

## O5 APPENDICES

# **O5** Appendices

If you wish to use the **metadata** from **WOS** or **SCOPUS**, your institution must be **subscribed** to these databases. You will need to **manually download** the data from their websites and choose in **ARTIREV**, **Load an external database** under "**More applications**," where you can inject this data.

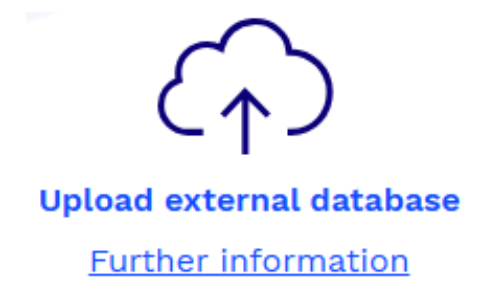

### Appendix A: Extracting data from Scopus (Elsevier)

Link: https://www.scopus.com/home.uri

If you have difficulty accessing the SCOPUS website, please contact your library's support. If you have trouble downloading data from the SCOPUS website, please reach out to your library's support service or the tutorials provided by ELSEVIER.

#### <u>Create a query</u>

**Prerequisite**: a valid Scopus account. On the homepage, enter your query.

| . ŭ                                                                                             | Scopus                                                                  | Q Search                    | Lists | Sources | SciVal 7 | 1 | 盦 | Create account | Sign in |
|-------------------------------------------------------------------------------------------------|-------------------------------------------------------------------------|-----------------------------|-------|---------|----------|---|---|----------------|---------|
| Start exploring<br>Discover the most reliable, relevant, up-to-date research. All in one place. |                                                                         |                             |       |         |          |   |   |                |         |
| 🛃 Docu                                                                                          | Cocuments Authors & Researcher Discovery & Affiliations Search tips (*) |                             |       |         |          |   |   |                |         |
| Search w<br>Article t                                                                           | ithin Sea<br>itle, Abstract, Keywords                                   | rch documents *<br>endipity |       |         |          |   |   |                | ×       |
| + Add search field 🔁 Add date range Advanced document search >                                  |                                                                         |                             |       |         |          |   |   | Search Q       |         |

### Extract the results Check **All** and click **CSV export**.

| Scopus                |                         | File types                     | Search     | Lists               | Sources         | SciVal ⊐ (     | D         | Create acco      | ount  | Sign in         |
|-----------------------|-------------------------|--------------------------------|------------|---------------------|-----------------|----------------|-----------|------------------|-------|-----------------|
|                       | Welcom                  | RIS<br>BibTeX<br>Plain text    | ent search | experience          | . See what is r | וופא           | Advar     | nced query 💌     |       |                 |
| Save search           | Search wi<br>Article ti | Reference managers<br>Mendeley | ~          | Search d<br>serendi | pity            |                |           | ×                |       |                 |
| 다. Set search alert   | + Add sea               | Zotero (RIS)<br>EndNote (RIS)  |            |                     |                 |                | Reset     | Search Q         |       |                 |
|                       | Document                | Platforms                      | aments     | Researc             | h data ⊠        |                |           |                  |       |                 |
|                       | <b>4,135</b> d          | SciVal                         |            |                     |                 |                |           |                  | N Ans | ilyze results 7 |
| Refine search         | 🔳 Al 🗸                  | Export A Downloa               | d Citatio  | in overview         | +++ More        | Show all abstr | acts Sort | by Date (newest) | ~     | _⊞ !≡           |
| Search within results | D                       | ocument title                  |            |                     |                 | Authors        | 5         | ource            | Year  | Citations       |

You must at a minimum select the same information as in the screenshot below. You are, of course, free to select others. Then click on **Export**.

You can export up to 20,000 documents in CSV format.

| <ul> <li>All documents on this page</li> </ul>                                                                                                    |                                                                                                    |                                                                                 |                                              |                                                                                                    |  |  |  |  |  |
|----------------------------------------------------------------------------------------------------|----------------------------------------------------------------------------------------------------|---------------------------------------------------------------------------------|----------------------------------------------|----------------------------------------------------------------------------------------------------|--|--|--|--|--|
| Documents                                                                                                    | - 4135                                                                                                    |                                                                                 |                                              |                                                                                                    |  |  |  |  |  |
| What information do you wa                                                                                                    | nt to export?                                                                                                    |                                                                                 |                                              |                                                                                                    |  |  |  |  |  |
| Citation information                                                                                                    | Bibliographical information                                                                                                    | Abstract & keywords                                                             | Funding details                              | Other information                                                                                  |  |  |  |  |  |
| Author(s)     Document title     Year     EID     Source title     Volume, issues, pages     Citation count     Source & document type     Publication stage     DOI     Open access | Affiliations Serial identifiers (e.g. ISSN) PubMed ID Publisher Editor(s) Language of original document Correspondence address Abbreviated source title | <ul> <li>Abstract</li> <li>Author keywords</li> <li>Indexed keywords</li> </ul> | Number<br>Acronym<br>Sponsor<br>Funding text | Tradenames & manufacturers Accession numbers & chemicals Conference information Include references |  |  |  |  |  |
| Select all information  Truncate to optimize for Excel  Save as preference Export                                                                                                    |                                                                                                    |                                                                                 |                                              |                                                                                                    |  |  |  |  |  |
|                                                                                                    |                                                                                                    |                                                                                 |                                              |                                                                                                    |  |  |  |  |  |

This is the file that should be uploaded to ARTIREV.

### Appendix B: Extracting data from the Web of Science (Clarivate)

If you have difficulty logging into the Web of Science website, please contact your library's support. If you encounter issues downloading data from the Web of Science site, please reach out to your library's support service or refer to the tutorials provided by Clarivate.

**Prerequisite**: a valid Web of Science account. On the homepage, enter your query.

| W          | eb of Science  | Search                 | _                                                                      | Sign In ~      | Register |
|------------|----------------|------------------------|------------------------------------------------------------------------|----------------|----------|
| ) I<br>ENU | <b>Million</b> |                        |                                                                        |                |          |
|            |                |                        | DOCUMENTS                                                              | RESEARCHERS    |          |
| 0          |                | Search in: Web of Scie | nce Core Collection ~ Editions: All ~                                  |                |          |
| 9          |                | DOCUMENTS CI           | TED REFERENCES STRUCTURE                                               |                |          |
| ۰          |                |                        |                                                                        |                |          |
|            |                | All Fields             | <ul> <li>Example: Ever disease india single<br/>serendipity</li> </ul> | ×              |          |
|            |                | + Add row + A          | Add date range Advanced Search                                         | × Clear Search |          |
|            |                |                        |                                                                        |                |          |

### Extract the results Click on **Export**.

| We     | b of Science"                                             | Search                              | Sign                                                                                                    | in - Register                       |
|--------|-----------------------------------------------------------|-------------------------------------|----------------------------------------------------------------------------------------------------|-------------------------------------|
| ≂≩ - Q | Search > Results for serendipity<br>3,495 results from We | (All Fields)<br>eb of Science Co    | re Collection for: Analyze Results Citation Report                                                                                                    | t 🔔 Create Alert<br>Search          |
| •      | Add Keywords     Qu     Publications     Yo               | uick add keyword<br>u may also like | CURRENT AWARENESS + INFORMAT                                                                                                    | COPy query link                     |
|        | Refine results Search within results                      | ٩                                   | O/3,495 Add To Marked List Export ~ Sort by: Relevance ~                                                                                                    | < _1 of 70 >                        |
|        |                                                           | 266<br>41<br>1,080<br>53<br>203     | Jeture, C<br>Sep-oct 2011   <u>ATENCION FARMACEUTICA</u> 13 (5], pp.312-338<br>The term second pity is a modern neologium in Spanish that comes from the English language and refers to the<br>way in which a scientific discovery immediately occurs by accident or a strange coincidence.<br>In this revision, we will cite various cases of <u>screendipity</u> and pseudo- <u>screendipity</u> in st Show more | 35<br>References<br>Related records |

Select Tab delimited file.

| 00            | Clarivate                                                                                                    |                                                                                                    |                                                                                                    | English                                         | - III Products   |
|---------------|----------------------------------------------------------------------------------------------------|----------------------------------------------------------------------------------------------------|----------------------------------------------------------------------------------------------------|-------------------------------------------------|------------------|
| W             | eb of Science Search                                                                                                    |                                                                                                    | EndNote online<br>EndNote desktop                                                                                                    | Sign Ir                                         | n 🛩 Register     |
| ÷≝ - C        | Search > Results for serendipity (All Fields) 3,495 results from Web of Science Co                                                                                                    | Plain text file<br>RefWorks<br>RIS (other reference software)<br>BibTeX<br>Docel                                                                             | Results Citation Report                                                                                                    | Create Alert                                    |                  |
| <b>e</b><br>▲ | Add Keywords     Quick add keyword     Publications     You may also like                                                                                                    | S: C + SERENDIPITY + LIT                                                                                                    | Tab delimited file<br>Printable HTML file<br>InCites<br>Email<br>Fast 5000                                                                                                    |                                                 | ON ENCOUNTERIN   |
|               | Refine results Search within results Q                                                                                                    | Q/3,495 Add To Marked List                                                                                                    | Export A                                                                                                    | Sort by: Relevance 👻                            | :of70 >          |
|               | Quick Filters         B Review Article       266         O Early Access       41         B Open Access       1,060         E Associated Data       53         B Enriched Cited References       208 | Jesus, C<br>Sep-oct 2011   ATENCION FABMA<br>The term serendipity is a modern<br>way in which a scientific discover<br>In this revision, we will cite variou | CEUTICA 13 (5), pp.312-318<br>n neologism in Spanish that comes from the En<br>ry immediately occurs by accident or a strange<br>us cases of serendipity and pseudo-serendipity | gish language and refers to the<br>coincidence. | 35<br>References |

Define the number of documents you want to collect, then select **Full Record and Cited References**.

| eywords                                   | Quick add keywords       | + SERENDIPITY + LITERATURE LISTING + CURRENT AWARENESS + INFOR                                                                                                    | MATION ENCOUN         |
|-------------------------------------------|--------------------------|----------------------------------------------------------------------------------------------------|-----------------------|
| stions                                    | You may also like        |                                                                                                    | GĐ Copy query link    |
| ults                                      |                          | Export Records to Tab Delimited File × Sort by: Relevance ×                                                                                                    | 1 of 70 >             |
| nin results                               | Q                        | Record Options  All records on page  Records from: to                                                                                                    | 25                    |
| v Article<br>ccess<br>vccess<br>sted Data | 266<br>41<br>1,080<br>53 | No more than 1000 records at a time English language and refers to trange coincidence.                                                                                                    | 35<br>References      |
| ed Cited Referen                          | ces 203                  | Author, Title, Source<br>Author, Title, Source, Abstract                                                                                                    | Related records       |
| /ears                                     | ¥<br>83<br>209           | Full Record and Cited References Custom selection (11) Edit                                                                                                    | 43<br>Citations<br>63 |
|                                           | 196<br>210<br>249        | Purpose - The purpose of this paper is to explore the concept of serendipity and approaches to its study<br>particularly in relation to information studies.<br>Design/methodology/approach - The origins of the term serendipity are descri Show more | References            |

Click on the **Export** button, and the .txt file will automatically download to your computer. This is the file you will need to upload to ARTIREV.

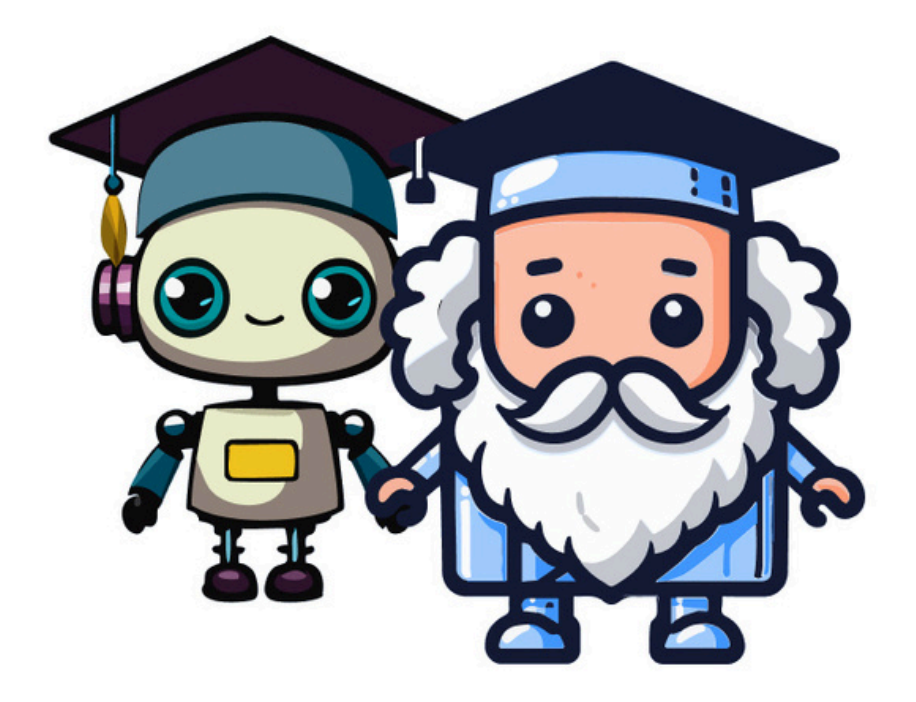